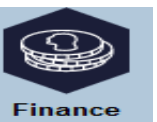

1. Please log in to the portal and click to **Finance** tab.

| 2. | Please click to | Optional<br>purchases | button and this page will appear.              |                 |  |
|----|-----------------|-----------------------|------------------------------------------------|-----------------|--|
|    | Account Inquiry |                       | Electronic Payments/Purchases Account Services |                 |  |
|    | make a payment  |                       | purchase items                                 | payment profile |  |

# **Purchase Items**

# Select Items

Enter the quantity for the items you wish to purchase. Use the calculate total push button to calculate the total amount of your purchase. Click NEXT to confirm your purchases.

| •                                |            |          |            |  |  |
|----------------------------------|------------|----------|------------|--|--|
| Available Items                  | Unit Price | Quantity | Item Total |  |  |
| Graduation Total                 |            |          | 0.00       |  |  |
| ▼                                |            |          |            |  |  |
| Available Items                  | Unit Price | Quantity | Item Total |  |  |
| Lab coat Size XL                 | 58.00      |          | 0.00       |  |  |
| Safety shoes size 3              | 65.00      |          | 0.00       |  |  |
| New International Student Visa   | 2,660.00   |          | 0.00       |  |  |
| <u>Visa renewal fee - 6 mths</u> | 625.00     |          | 0.00       |  |  |
| First special Visa pass          | 153.00     |          | 0.00       |  |  |
| Third special Visa pass          | 100.00     |          | 0.00       |  |  |
| Professional visit pass 6 mths   | 1,500.00   |          | 0.00       |  |  |
| <u>Visa renewal fee - 1 year</u> | 1,250.00   |          | 0.00       |  |  |
|                                  |            |          |            |  |  |

3. Put the quantity amount in the box for the VISA ITEM that you want to purchase and click

calculate total

and then click

NEXT

4. Below page will appear and after you confirm it is the correct amount, please click

| Account Inquiry | Electronic Payments/Purchases | Account Services |
|-----------------|-------------------------------|------------------|
| make a payment  | purchase items                | payment profile  |

#### **Purchase Items**

### **Confirm Order**

CONTINUE TO MAKE PAYMENT

» Proceed

Verify the amount and total of the items you have selected for purchase. If correct, click the NEXT push button. If you wish to make changes, click the PREVIOUS push button.

| Selected Items                         | Term  | Unit Price | Quantity | Item Total |
|----------------------------------------|-------|------------|----------|------------|
| Third special Visa pass                |       | 100.00     | 1        | 100.00     |
| Currency used is Malaysian<br>Ringgit. | Total |            | 100.00   |            |
|                                        | CANC  | EL PREVIOU | IS NEXT  |            |

5. Click to

button.

6. This page will appear and please choose the method of payment and fill up the necessary information. Once

| Credit Card                                                                                                    | Online Banking                                                                                                    |
|----------------------------------------------------------------------------------------------------|----------------------------------------------------------------------------------------------------|
| 🛒 Summary Of Transac                                                                                                    | tion                                                                                                    |
| Net Charges                                                                                                    | MYR 500.00                                                                                                    |
| Рау То                                                                                                    | The University of Nottingham In Malaysia Sdn Bhd                                                                                                    |
| Payment of                                                                                                    | UNMC Online Payments                                                                                                    |
| Reference No / Payment I                                                                                                    | D 00000004570 / T121119691300                                                                                                    |
|                                                                                                    | Timeout in : 12:21                                                                                                    |
| Cardbolder Name                                                                                                    | Timeout in : 12:21                                                                                                    |
| Cardholder Name<br>Credit Card No.                                                                                                    | Timeout in : 12:21 Example ?                                                                                                    |
| Cardholder Name<br>Credit Card No.<br>CVC/CVV2                                                                                         | Timeout in : 12:21         Example ?         VISA                                                                                                    |
| Cardholder Name<br>Credit Card No.<br>CVC/CVV2<br>Expiry Date                                                                          | Timeout in : 12:21  Example ?  CVC/CVV2 ?                                                                                                    |
| Cardholder Name<br>Credit Card No.<br>CVC/CVV2<br>Expiry Date<br>Card Issuing Country                                                  | Timeout in : 12:21  Example ?  CVC/CVV2 ?  Malaysia                                                                                                    |
| Cardholder Name<br>Credit Card No.<br>CVC/CVV2<br>Expiry Date<br>Card Issuing Country<br>Card Issuing Bank                             | Timeout in : 12:21  Example ?  CVC/CVV2 ?  Malaysia  Please Select                                                                                               |
| Cardholder Name<br>Credit Card No.<br>CVC/CVV2<br>Expiry Date<br>Card Issuing Country<br>Card Issuing Bank<br>I authorize THE UNIVERSI | Timeout in : 12:21  Example ?  CVC/CVV2 ?  Malaysia  Please Select  TY OF NOTTINGHAM MALAYSIA CAMPUS to debit the above net charges from my credit card and I he |

SUBMIT

7. Once you confirm that you have key in the correct information, please click

button.

| Account int                  | auiry                    | Electron    | ic Payments/Purcha | ases   |
|------------------------------|--------------------------|-------------|--------------------|--------|
| make a pay                   | ment                     |             | purchase items     |        |
| Make a Payment               |                          |             |                    |        |
| Submit Payment               |                          |             |                    |        |
| f the information below is   | accurate, click the Subr | nit button. |                    |        |
| Payment Summary              |                          |             |                    |        |
| Payment Amount               | 1.00                     |             |                    |        |
| Currency used is Malaysian F | Ringgit.                 |             |                    |        |
| Card Number                  | 0855                     |             |                    |        |
|                              |                          |             | CANOFI             | SUBMIT |
|                              |                          |             | CANCEL             |        |

8. This page will appear and student will be notified through email. If you didn't received any email from Ipay88 after the successful transaction, please email to <u>ITServiceDesk@nottingham.edu.my</u>.

| lpay Eight      | Account Inquiry               |
|-----------------|-------------------------------|
| Account Inquiry | Electronic Payments/Purchases |
| make a payment  | purchase items                |
|                 |                               |

### Make a Payment

| Payment Result                                                                            |                |                    |                     |  |  |  |
|-------------------------------------------------------------------------------------------|----------------|--------------------|---------------------|--|--|--|
| Your payment has been accepted. Save the information below for your reference.            |                |                    |                     |  |  |  |
| Confirmation Details                                                                      |                |                    |                     |  |  |  |
| Reference Number                                                                          | 00000000125    | Payment Amount     | 1.00                |  |  |  |
| Card Number                                                                               | 0855           | Transaction Date   | 20/01/2017          |  |  |  |
|                                                                                           |                | Transaction Status | Successfully Posted |  |  |  |
| Currency used is Malay                                                                    | /sian Ringgit. |                    | ,                   |  |  |  |
| VIEW CONFIRMED PAYMENT MAKE ANOTHER PAYMENT                                               |                |                    |                     |  |  |  |
| Account Inquiry     Electronic Payments/Purchases       Make A Payment     Purchase Items |                |                    |                     |  |  |  |